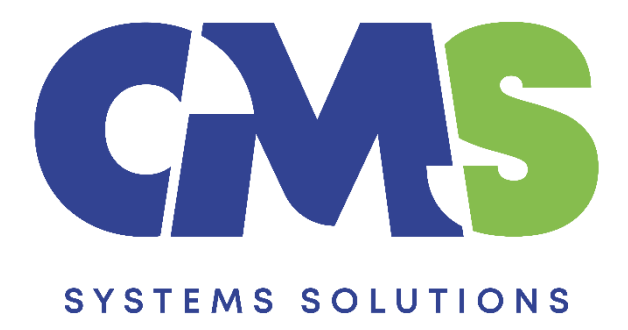

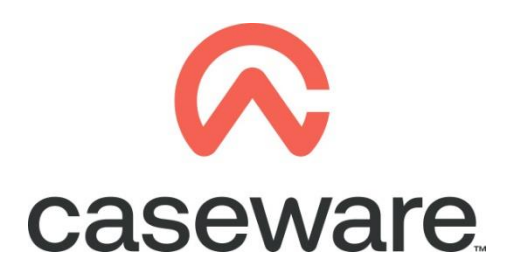

VERSION 1.00

### PROCEDURE SUMMARY

| 1. | Follow the procedure for downloading Financial Statements Template3                                                    |
|----|----------------------------------------------------------------------------------------------------|
| 2. | Locate the zip file and Extract Files3                                                                                 |
| 3. | Open Caseware Working Papers and select Templates6                                                                     |
| 4. | Copy components from the new version of Financial Statements Template into the Template with the mapped trial balance7 |

#### 1. Follow the procedure for downloading Financial Statements Template

#### 2. Locate the zip file and Extract Files

a. Right click and choose Extract files.

| Burn New folder     |      |                               |                 | :==    | ▼ E                  |
|---------------------|------|-------------------------------|-----------------|--------|----------------------|
| Name                | Date | Ту                            | уре             | Size   | Soloct Extract files |
| Financial Statement |      | Open                          |                 | 766 KB | Select Extract mes   |
|                     |      | Extract files<br>Extract Here |                 |        |                      |
|                     | ۱    | Extract to Financial Statem   | nents Template\ |        |                      |
|                     | •    | Scan with Microsoft Secur     | rity Essentials |        |                      |
|                     |      | Open with                     |                 |        |                      |
|                     |      | Share with                    |                 | •      |                      |
|                     |      | TextPad                       |                 |        |                      |
|                     |      | Restore previous versions     |                 |        |                      |
|                     |      | Send to                       |                 | •      |                      |
|                     |      | Cut                           |                 |        |                      |
|                     |      | Сору                          |                 |        |                      |
|                     |      | Create shortcut               |                 |        |                      |
|                     |      | Delete                        |                 |        |                      |
|                     |      | Rename                        |                 |        |                      |
|                     |      | Properties                    |                 |        |                      |

b. At destination path select the Desktop and click OK.

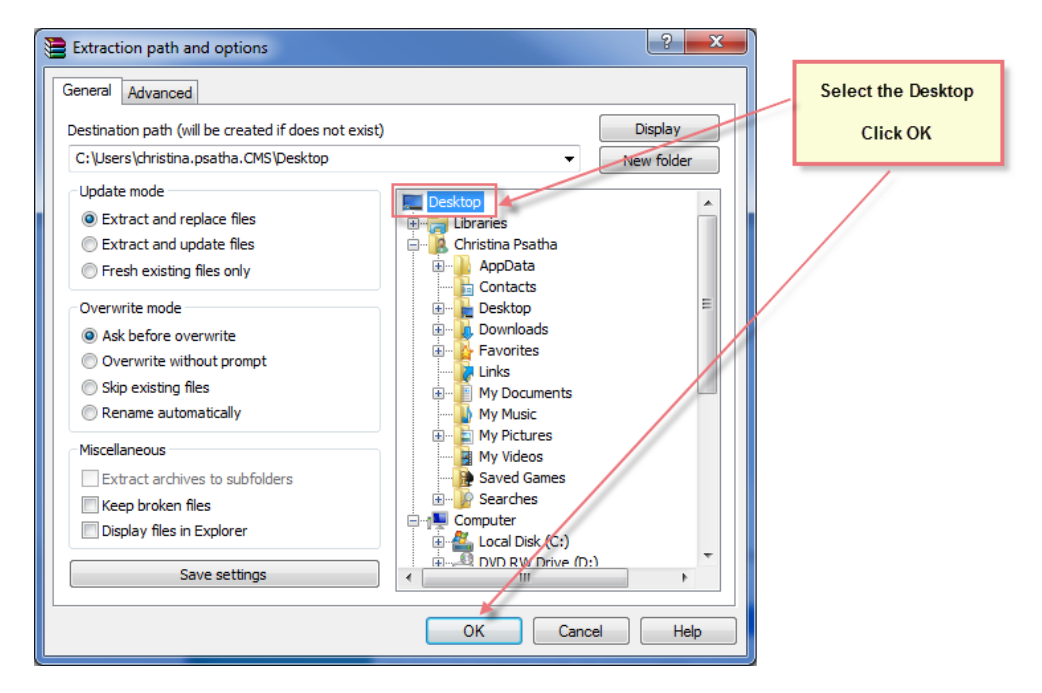

c. The extracted file is a Caseware Package File as shown below. To install the template, double click on it.

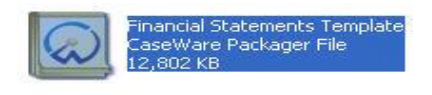

d. In the Install Template Package window, click to proceed with the installation.

| 🔯 Install Template Package |                                                                                                    |
|----------------------------|----------------------------------------------------------------------------------------------------|
|                            | FINANCIAL STATEMENTS TEMPLATE INSTALLATION<br>Welcome to the Financial Statements Template Installation Wizard<br>It is strongly recommended that you exit all Windows programs before installing the<br>template files.<br>Click Cancel to quit Setup and then close any programs you have running.<br>Click Next to continue with the Setup program.<br>The installation wizard guides you through the steps to install the Financial Statements<br>Template to your system.<br>WARNING : This template is protected by copyright law and international treaties.<br>Unauthorised reproduction or distribution of this template , or any portion of it is<br>strigtly prohibited. |
|                            | < Back Next > Cancel Help                                                                                                    |

e. On the next screen, click Yes to accept the User Licence Agreement.

| Install Template Package                                                                                                    |                                |
|----------------------------------------------------------------------------------------------------|--------------------------------|
| End User License Agreement                                                                                                    | CoMS<br>Systems<br>Solutions   |
| Please read the following License Agreement. Press PAGE DOWN to see the rest of the agreement.                                                                                                    |                                |
| LICENSE<br>IMPORTANT - READ CAREFULLY BEFORE INSTALLING.<br>INSTALLING INDICATES ACCEPTANCE OF A BINDING LEGAL AGREEMENT.                                                                                                    |                                |
| CaseWare International Inc. ("CWI") offers to enter into a binding legal agreement with the individual, corporation, partnership or other legal entity to which the computer software and documentation associate with this License was supplied for use (the "Licensee"). The terms and conditions of this License (the "Licensee"). The terms and conditions of this License (the "License Terms") are set out in this document. The License Terms include terms limiting the liability of CW Depending on what Licensee has ordered, the computer software programs contained on the currently accessed electronic medium (the "enclosed programs") consist of one or more programs developed and licensed by CWI generally known as "CaseWare" R., "CaseWare Working Papers" TM, "Working Papers" TM, "Working Papers" TM, "CaseWare TM, "CaseWare Connector" TM, "CaseWare Morking" TM, "CaseWare TM, "CaseWare Scenarios" TM, "CaseWare Not For Profit" TM, (collectively, "CaseWare Programs"). | ed<br>/l.<br>s''<br>/are<br>M, |
| Licensee accuracy all responsibility for selection of the enclosed program(s) to achieve its intended results                                                                                                    |                                |
| Do you accept all the terms in the preceding License Agreement? If you choose No, set<br>up will close. You must accept this agreement to continue.                                                                                                    | Print                          |
| < Back. Yes No                                                                                                    | Help                           |

| f. Then enter                                                         | the installation key "FORMAT" and click Next >                                                             |                             |
|-----------------------------------------------------------------------|----------------------------------------------------------------------------------------------------|-----------------------------|
| J Install Template Package                                            |                                                                                                    | ×                           |
| Install Code                                                          |                                                                                                    | AMS<br>Sigstus<br>Solutions |
| This template requires one or morenter the corresponding installation | re installation keys to be specified before proceeding. Select an entry<br>on key in the box that appears. | below and                   |
| FORMAT                                                                | EORMAT                                                                                                    |                             |
| Tottinet                                                              | TOWAT                                                                                                    | •                           |
|                                                                       |                                                                                                    |                             |
|                                                                       |                                                                                                    |                             |
|                                                                       |                                                                                                    |                             |
|                                                                       |                                                                                                    |                             |
|                                                                       |                                                                                                    |                             |
|                                                                       |                                                                                                    |                             |
|                                                                       |                                                                                                    |                             |
|                                                                       |                                                                                                    |                             |
|                                                                       |                                                                                                    |                             |
|                                                                       |                                                                                                    |                             |
|                                                                       |                                                                                                    |                             |
|                                                                       | < Back Next > Cancel                                                                                       | Help                        |

g. Click Browse to install Program (Library) folder. Depending on the location of your library select to save it locally or centrally. Save the Template folder on desktop. Click Finish.

| <ul> <li>Install Template Package</li> <li>Setup will now begin the installation of the template.<br/>The template will be installed in the folder below. The<br/>libraries, scripts, and styles) will be installed to their or<br/>the Program Folder below.</li> <li>To install to these folders, click Finish.</li> <li>To install to different folders, click Browse and choose<br/>Program Folder:<br/>W:\CaseWare\</li> <li>Template Folder:<br/>C:\Users\christina.psatha\Desktop\</li> <li>Back up existing template</li> <li>✓ Uninstall existing template</li> </ul> | mplate components (such as orresponding subfolders in e alternate folders. | Depending on the location of<br>your library select to save the<br>library locally or centrally.<br>Browse to save the Template<br>Folder on desktop. Select<br>Finish. |
|----------------------------------------------------------------------------------------------------|----------------------------------------------------------------------------|----------------------------------------------------------------------------------------------------|
| < Back Finish                                                                                                    | Cancel Help                                                                |                                                                                                    |

#### 3. Open Caseware Working Papers and select Templates

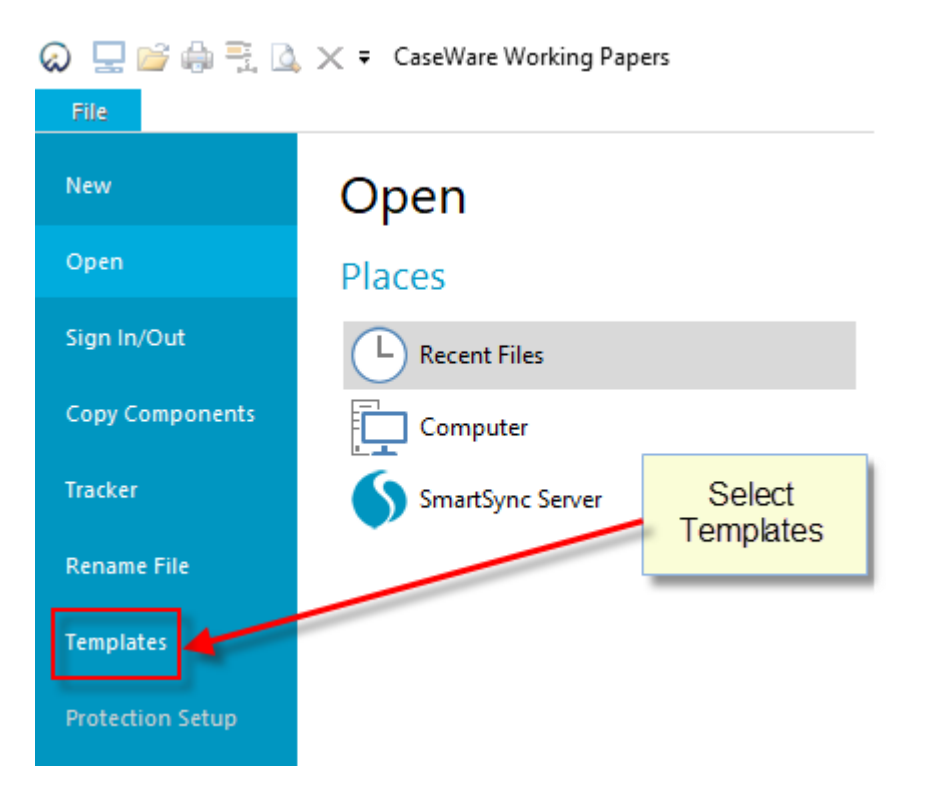

**a.** Select to open the Template with the mapped Trial balance.

| Templates     Templates     Template |    | _      |                  | × |
|----------------------------------------------------------------------------------------------------|----|--------|------------------|---|
| Template<br>with mapped                                                                                                    |    |        | Add<br>Uninstall |   |
| ТВ                                                                                                    |    |        | Edit             |   |
|                                                                                                    |    |        | Сору             |   |
|                                                                                                    |    |        | Properties       | ; |
|                                                                                                    |    |        |                  |   |
|                                                                                                    |    |        |                  |   |
| Repackage                                                                                                    | ОК | Cancel | Help             |   |

## 4. Copy components from the new version of Financial Statements Template into the Template with the pre mapped trial balance

Using the Copy Components feature, update the client file with all the Documents and Groupings/Mapping

a. Select the command File / Copy Components.

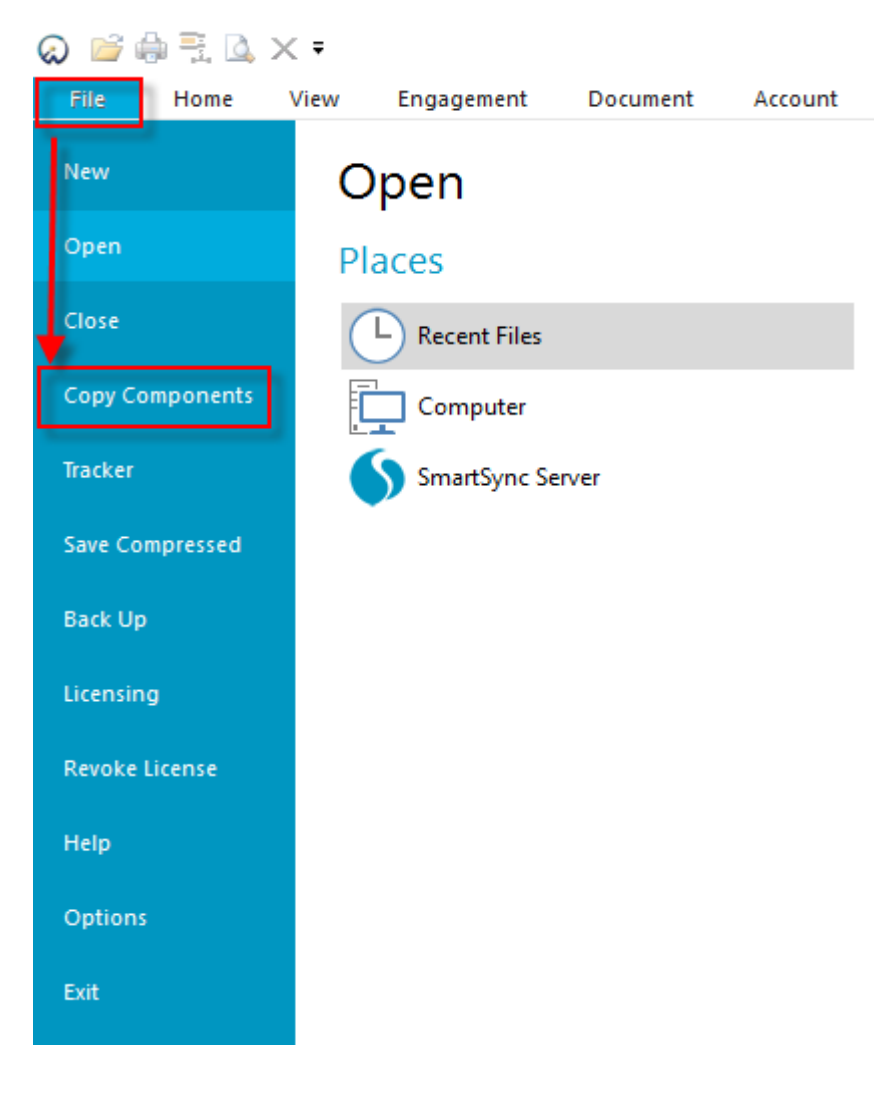

**b.** Select Copy into This File. Click Next.

| Copy Components Wizard                                                                                                    | $\times$ |
|----------------------------------------------------------------------------------------------------|----------|
| Welcome to the Copy Components Wizard<br>This wizard allows you to copy all or some components from one client file to another.<br>Please select the type of copy you wish to perform: |          |
| Copy Into This File<br>→ Components from another client file will be copied into the currently open client file<br>(Template with mapped TB).                                          |          |
| Copy Into A New File  A new client file will be created. Components from the currently open file (Template with mapped TB) will be copied into the new file.                           |          |
| Copy Into An Existing File<br>Components will be copied from the currently open file (Template with mapped TB) into<br>an existing file.                                               |          |
| To continue, click Next.                                                                                                    |          |
| < Back Next > Cancel Help                                                                                                    |          |

**c.** Choose file and select the Financial Statements Template folder created on your desktop. Select Format and "Open".

| Copy Components Wizard                                         |        |          |  |  |  |  |
|----------------------------------------------------------------|--------|----------|--|--|--|--|
| Select Source<br>Please choose the file you wish to copy from. |        |          |  |  |  |  |
| File<br>Existing File Path:                                    | Recent | Template |  |  |  |  |
|                                                                |        |          |  |  |  |  |
|                                                                |        |          |  |  |  |  |
|                                                                |        |          |  |  |  |  |

|         |                                           |                                                                           |                                                     |                                                                                         | ×                    |
|---------|-------------------------------------------|---------------------------------------------------------------------------|-----------------------------------------------------|-----------------------------------------------------------------------------------------|----------------------|
| This PC | > Desktop > Financial Statements Template |                                                                           |                                                     | ✓ O Search Financial Stateme                                                            | nts T 🔎              |
| older   |                                           |                                                                           | -                                                   |                                                                                         | •                    |
|         | html<br>Packager                          | Date modified<br>02/08/2019 12:51<br>02/08/2019 12:51<br>02/08/2019 12:52 | Type<br>File folder<br>File folder<br>CaseWare File | Select Financial<br>Statements Template from<br>Desktop and then Format.<br>Click Open. |                      |
| ×       |                                           |                                                                           |                                                     |                                                                                         |                      |
| e name: |                                           |                                                                           |                                                     | CaseWine Working Pape                                                                   | rs Files ∨<br>Cancel |

**d.** In the Copy Components Wizard tick the "Documents" box. Select to copy all the documents.

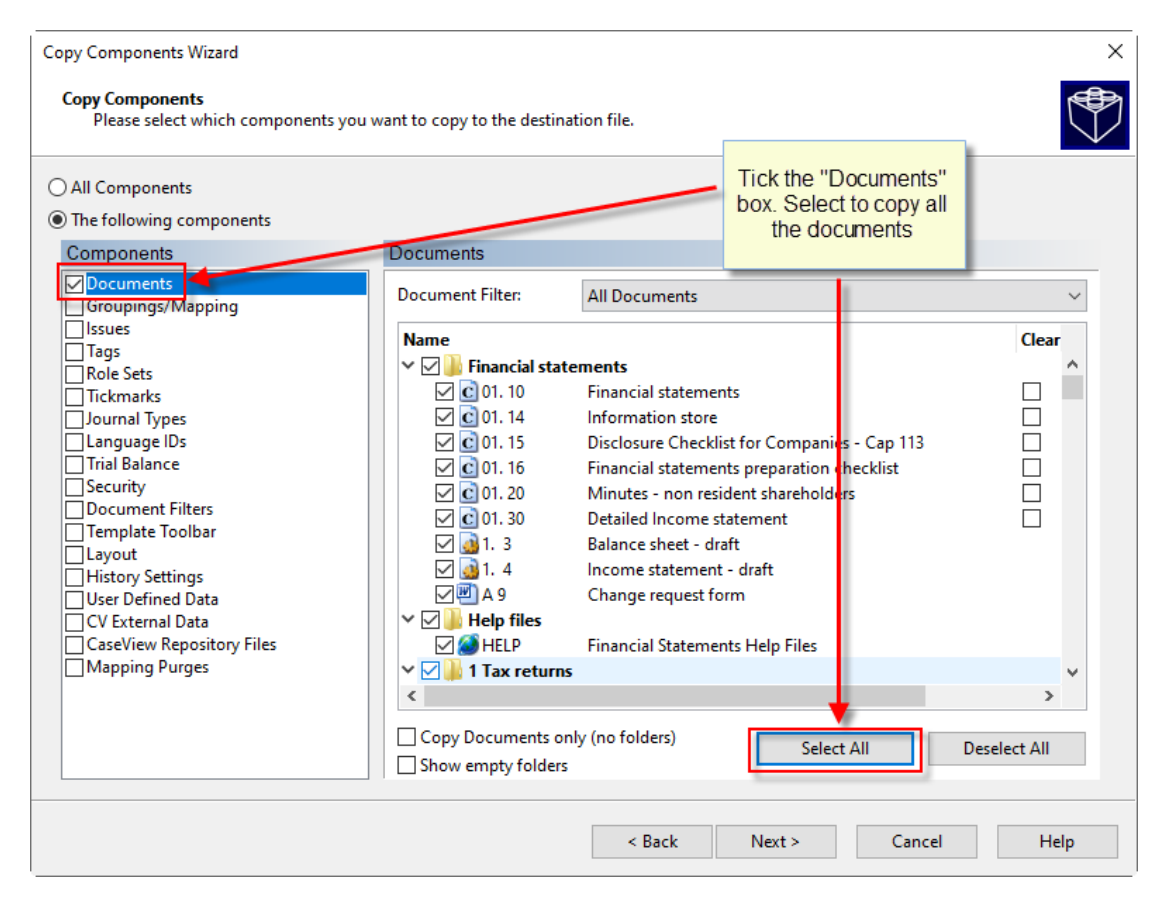

**e.** In the same Copy Components Wizard, update the mapping structure from the latest Template.

| Copy Components Wizard<br>Copy Components<br>Please select which components yo                                                                                                    | u want to copy to the de                                                                                                    | stination f                          | ile.                                                       |                                            | ×                                                                                |
|----------------------------------------------------------------------------------------------------|----------------------------------------------------------------------------------------------------|--------------------------------------|------------------------------------------------------------|--------------------------------------------|----------------------------------------------------------------------------------|
| <ul> <li>All Components</li> <li>The following components</li> <li>Components</li> </ul>                                                                                                    | Groupings/Mappin                                                                                                    | ng                                   | Tick the Groupi<br>Tick                                    | ings / Mapping<br>all boxes                | box                                                                              |
| Documents     Groupings/Mapping     Issues     Tags     Role Sets     Journal Types     Language IDs     Trial Balance     Security     Document Filters     Template Toolbar     Layout     History Settings     User Defined Data     CV External Data     CaseView Repository Files     Mapping Purges | <ul> <li>✓ Mapping</li> <li>✓ L/S</li> <li>✓ Group 2</li> <li>✓ Group 3</li> <li>✓ Group 4</li> <li>✓ Group 5</li> <li>✓ Group 6</li> </ul> | over<br>over<br>over<br>over<br>over | L/S<br>Group 2<br>Group 3<br>Group 4<br>Group 5<br>Group 6 | ·<br>· · · · · · · · · · · · · · · · · · · | Options<br>Options<br>Options<br>Options<br>Options<br>Options<br>Set as Default |
|                                                                                                    |                                                                                                    |                                      | < Back Nex                                                 | t > Can                                    | cel Help                                                                         |

Tick the Grouping / Mapping box. Tick all Boxes.

#### f. Select Options.

| Copy Components Wizard                                                                                                    |                                                                                         |                                             |                                                            |     |                                                                                  | × |
|----------------------------------------------------------------------------------------------------|-----------------------------------------------------------------------------------------|---------------------------------------------|------------------------------------------------------------|-----|----------------------------------------------------------------------------------|---|
| Copy Components<br>Please select which components you want to copy to the destination file.                                                                                                    |                                                                                         |                                             |                                                            |     |                                                                                  |   |
| <ul> <li>All Components</li> <li>The following components</li> <li>Components</li> <li>Documents</li> <li>Groupings/Mapping</li> <li>Issues</li> <li>Tags</li> <li>Role Sets</li> <li>Tickmarks</li> <li>Journal Types</li> <li>Language IDs</li> <li>Trial Balance</li> <li>Security</li> <li>Document Filters</li> <li>Template Toolbar</li> <li>Layout</li> <li>History Settings</li> <li>User Defined Data</li> <li>CV External Data</li> <li>CV External Data</li> <li>CaseView Repository Files</li> <li>Mapping Purges</li> </ul> | Groupings/Mapp<br>Mapping<br>L/S<br>Group 2<br>Group 3<br>Group 4<br>Group 5<br>Group 6 | ing<br>over<br>over<br>over<br>over<br>over | L/S<br>Group 2<br>Group 3<br>Group 4<br>Group 5<br>Group 6 |     | Options<br>Options<br>Options<br>Options<br>Options<br>Options<br>Set as Default |   |
|                                                                                                    |                                                                                         |                                             | < Back Next >                                              | Car | ncel Help                                                                        |   |

g. Tick the box "Autofill account properties using mapping properties".

| Choose | ОК |
|--------|----|
|        |    |

to perform Mapping Copy Options.

| Copy Components Wizard                                                                                                    | ×                                                                                                    |
|----------------------------------------------------------------------------------------------------|----------------------------------------------------------------------------------------------------|
| Copy Components<br>Please select which components you want to copy to the destination file.                                                                                                    |                                                                                                    |
| All Components       Mapping Copy Options       ×         Omponents       Select mapping update option for destination file       ●         Occuments       ●       Replace with source file's mapping structure       ●         Orgouings/Mapping       •       Merge source file's mapping structure       ●         Orgouings/Mapping       •       Merge source file's mapping structure       ●         Okrmarks       •       For map numbers that are the same in both files, preserve the following properties:       ●         Ournant Types       ●       Balance       ●       Select All         Behavior       ●       Select All       ●       Behavior         Occument Filters       ●       Sign       ●       Select Nons         Isidory Settings       ●       Class       ●       Select Nons         User Defined Data       ●       ●       Atter updating the mapping structure:       ●       Atter updating the mapping properties       ●         Mapping Purges       ●       ●       ●       ●       ●       ●         ●       ●       ●       ●       ●       ●       ●       ●         ●       ●       ●       ●       ●       ●       ●       ● | Options<br>Options<br>Options<br>Options<br>Options<br>Options<br>Options<br>Options<br>Options<br>Set as Defent<br>tel Help |

h. Click Next.

| Copy Components Wizard<br>Copy Components<br>Please select which components you y                                                                                                    | want to copy to the de                                                                                                    | stination f                  | ile.                                                       |        |             |                                                                       | ×   |
|----------------------------------------------------------------------------------------------------|----------------------------------------------------------------------------------------------------|------------------------------|------------------------------------------------------------|--------|-------------|-----------------------------------------------------------------------|-----|
| <ul> <li>All Components</li> <li>The following components</li> <li>Components</li> <li>Documents</li> </ul>                                                                                                    | Groupings/Mappin                                                                                                    | ng                           |                                                            |        |             |                                                                       |     |
| Groupings/Mapping Issues Tags Role Sets Tickmarks Journal Types Language IDs Trial Balance Security Document Filters Template Toolbar Layout History Settings User Defined Data CV External Data CaseView Repository Files Mapping Purges | <ul> <li>✓ Mapping</li> <li>✓ L/S</li> <li>✓ Group 2</li> <li>✓ Group 3</li> <li>✓ Group 4</li> <li>✓ Group 5</li> <li>✓ Group 6</li> </ul> | over<br>over<br>over<br>over | L/S<br>Group 2<br>Group 3<br>Group 4<br>Group 5<br>Group 6 |        | > > > > > > | Options<br>Options<br>Options<br>Options<br>Options<br>Set as Default |     |
|                                                                                                    |                                                                                                    |                              | < Back                                                     | Next > | Can         | cel He                                                                | elp |

i. Click Next to continue.

| Copy Components Wizard                                                                                                    |
|----------------------------------------------------------------------------------------------------|
| Clearing Components<br>Please select which components you wish to clear in the destination file. Only data that is being copied will be cleared.                                                                                                    |
| Spreadsheet Analysis Program/Checklist Foreign Exchange Role Completion Program Assertion Commentary Text Document and Group/Map Number Tags Occument Reference Annotations Note Annotations CoseView Document References CaseView Notes CaseView Tickmarks |
| < Back Next Cancel Help                                                                                                    |

j. Click Finish to complete the Copy Components wizard.

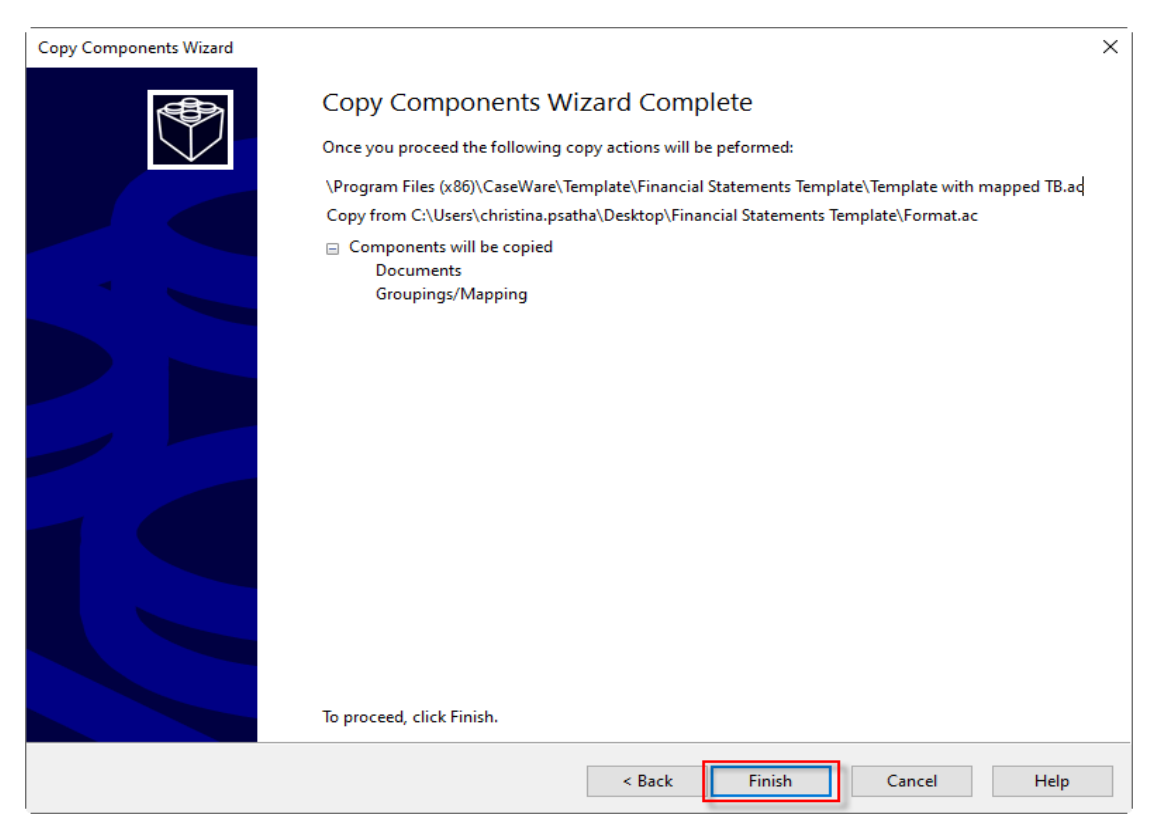

The template with the pre mapped Trial Balance is now ready with the latest version of Financial Statements Template